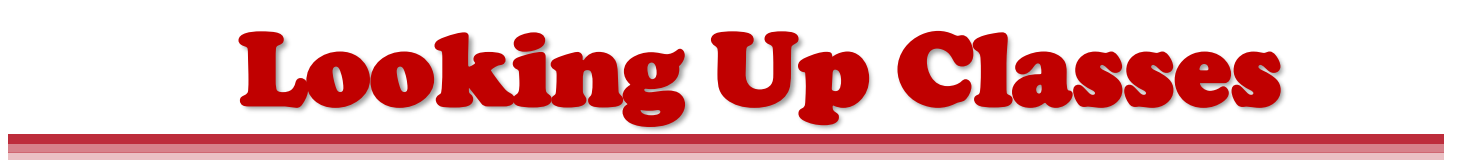

These instructions will help you look up classes using the downloadable class schedule in Bannerweb.

- 1. To get started, go to <u>https://apps.uiw.edu/app/UserHome</u> (UIW's Cardinal Apps Page).
- 2. Type in your UIW Username and Password. Then, click on Sign In.

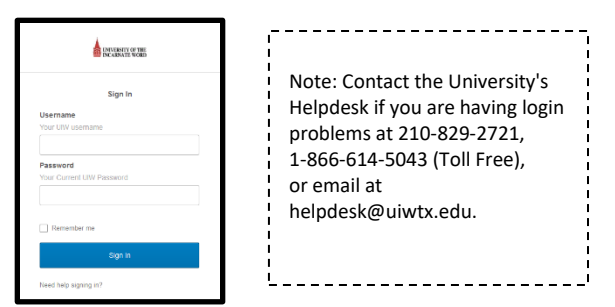

3. Click on Cardinal Apps-Banner tab.

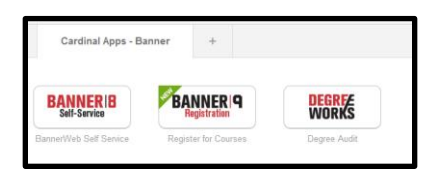

4. Then click on Banner 9 Registration.

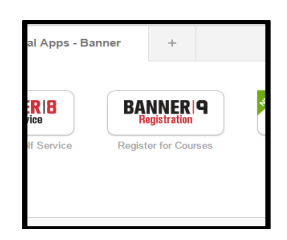

5. On the left side of the page, select Browse Classes.

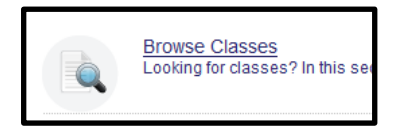

**6.** Then, select the **Term** you would like to look up classes for and click continue.

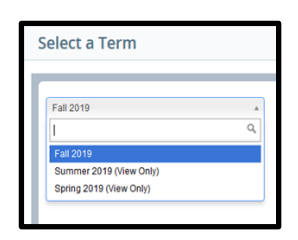

 Click in the subject box to choose a subject. Next, select Main Campus in the Campus box. Then, Click Search.

| Subject   | X Administration               |
|-----------|--------------------------------|
| se Number |                                |
| Keyword   |                                |
| Campus    | K Main Campus                  |
| College   |                                |
|           | Search Clear > Advanced Search |

8. A listing of all classes available under the subject(s) you have selected will appear. Look for the specific class (es) that you need to register for.

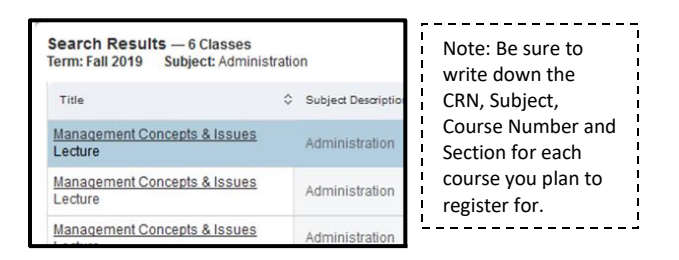

**9.**To check for **Registration Restrictions**, Click on the title of the class you would like to check restrictions for.

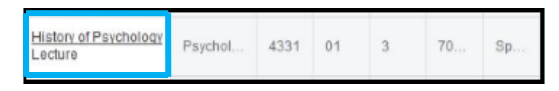

**10.** The **Detailed Class Information** will appear where you will be able to confirm restrictions, pre-requisites ,co-requisites and other information about the course. Click close once finished.

| Caras Bankser (Jako<br>Bankser (Jako<br>Antibalis)<br>Antibalis<br>Antibalis<br>Antibalis<br>Constructional (Caras)<br>Companies<br>Constructional (Caras)<br>Charas Landon (Caras)                                                                                                    |                                                                                                    |
|----------------------------------------------------------------------------------------------------|----------------------------------------------------------------------------------------------------|
| Andhalacka<br>Rachischana<br>Rachischana<br>Kandhanak<br>Companitive<br>Companitive<br>Makar (schenian<br>Chess Linder Cantras                                                                                                    | Not all restrictions are applicable.  Next be exhibited in one of the following Classes:     Tennor (SR)                                                                                                    |
| Institute fuel Meeting Tennes III<br>Encodement/Wathod III<br>Comparison III<br>Prevengentilies III<br>Mental Enclosed III<br>Crease Label Construm III<br>Crease Label Construm III<br>Crease Label Construm III<br>Crease Label Construm III<br>Crease Label Construm III<br>Crease Label Construm III<br>Crease Label Construm III<br>Crease Label Construm III<br>Crease Label Construm III<br>Crease Label Construm III<br>Crease Label Construm III<br>Crease Label Construm III<br>Crease Label Construm III<br>Crease Label Construm IIII<br>Crease Label Construm III<br>Crease Label Construm III<br>Crease Label Constru | And their family of the set of the form of the formation of the set of the set of t |
| Prevegansles<br>Melsael Exclosion<br>Cress Lisbed Coarters                                                                                                    |                                                                                                    |
| A large of the street                                                                                                    |                                                                                                    |
| fam                                                                                                    |                                                                                                    |

**11.** Click the Search Again button at the top right to search for another course.

For additional assistance, please visit with your advisor or contact the Advising Office at (210) 805-5814 or advising@uiwtx.edu